## Tutorial: Como Rotacionar Imagens Anexadas em Fluxo de Negócios 🖨

## Introdução:

Agora no Vindula, você tem a flexibilidade de rotacionar as imagens anexadas diretamente no fluxo de negócios, facilitando ainda mais a visualização e o manuseio dos documentos.

Essa nova funcionalidade permite que você ajuste as imagens conforme necessário, diretamente na plataforma.

Siga os passos abaixo para ativar essa configuração:

## 1. Acesse a funcionalidade de Fluxo de Negócios.

## 2. Navegue até a fase onde deseja adicionar o campo de "Anexo".

| lique para  | adicionar ca   | mpos                     |               |             |              |              |            |                   |
|-------------|----------------|--------------------------|---------------|-------------|--------------|--------------|------------|-------------------|
| 0<br>Anexo  | Texto          | 0<br>Data                | Escolha       | Colaborador | Departamento | Unidade      | Titulo     | Categoria         |
| Corporativo | Banco de dados | Ģ <sup>7</sup><br>Gênero | fil<br>Bancos | Telefone    | E-mail       | Estado Civil | tem Filhos | Grau de Instrução |

3. Na tela de configuração do campo de anexo, marque a opção "Permitir rotação nas imagens", conforme mostrado na imagem abaixo.

| Padrão                                            |
|---------------------------------------------------|
| Título*                                           |
| Anexo imagem                                      |
| Descrição                                         |
|                                                   |
|                                                   |
| Тіро*                                             |
| Único Anexo                                       |
| Marque para deixar obrigatório este campo.        |
| Marque para deixar visível este campo.            |
| Marque para permitir baixar o anexo               |
| Marque para desabilitar visualização dos arquivos |
| Marque para permitir a rotação nas imagens        |
|                                                   |
| Salvar Cancelar                                   |

Pronto! Agora, você pode rotacionar as imagens enviadas e até visualizá-las em uma nova guia do navegador, proporcionando mais flexibilidade na gestão dos seus documentos.

| Formulário In            | cial           |                        |                      |   |
|--------------------------|----------------|------------------------|----------------------|---|
| Documen                  | tos            |                        |                      |   |
| Arquivo Múl              | iplo:          |                        |                      |   |
|                          |                |                        |                      |   |
| $\bigcirc$               | ) <i>\</i> /ir |                        |                      |   |
|                          |                | DUCA                   |                      |   |
|                          |                |                        |                      |   |
|                          |                |                        |                      |   |
|                          |                | 🔶 Girar para direita 🛛 | 🔁 🕤 Girar totalmente |   |
| 🗲 Girar pa               | ra esquerda    |                        |                      |   |
| ← Girar pa<br>Baixar arc | uivo original  | Visualizar arquivo     |                      | • |